## Keysight VXA Vector Signal Analysis X-Series Measurement Application N9064A & W9064A

Self-Guided Demonstration

This document will guide you through a typical usage scenario for a Keysight X-Series signal analyzer with the VXA vector signal analysis measurement application.

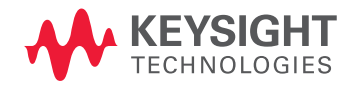

## Minimum Equipment and Measurement Application Configuration Requirements

All demonstrations utilize an X-Series signal analyzer with N9064A-1FP, 2FP. Keystrokes surrounded by [] indicate front-panel hardkeys; softkey operations located on the right edge of the display are surrounded by {}.

In this document, a quick demonstration will guide you through QPSK modulation analysis measurements.

# N/W9064A-1FP vector signal analysis (required)

Option 1FP is the foundation of the N9064A measurement application, offering basic vector signal analysis with SCPI programming and front panel operation on an X-Series signal analyzer. It provides:

- Spectrum analysis and time domain analysis with signal tracking
- Band power, occupied bandwidth, and ACP measurements
- Markers, marker coupling, triggering
- Time gating
- Frequency counter
- Analog demodulation measurements (AM, FM, PM)

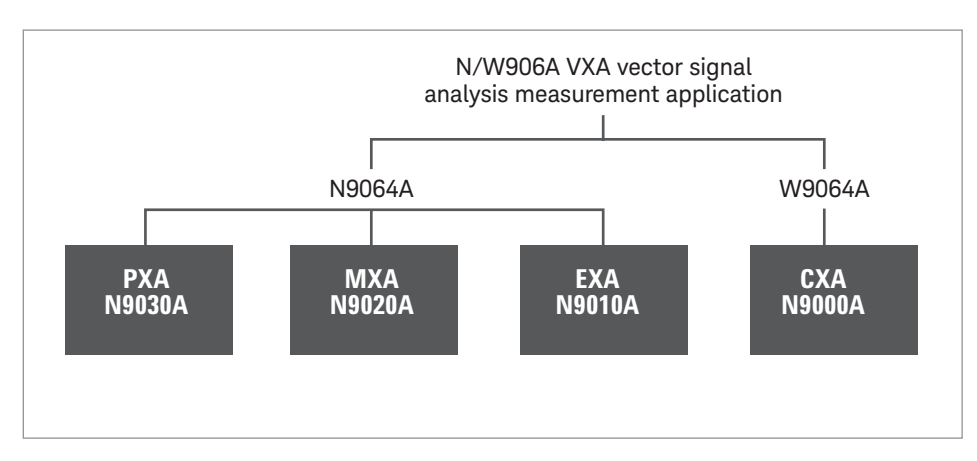

Figure 1. The N9064A runs inside of the PXA, MXA, and EXA signal analyzers, while the W9064A runs inside of the CXA signal analyzer

## N/W9064A-2FP flexible digital modulation analysis

Option 2FP offers a complete set of modulation quality measurements for:

- MSK, QPSK, 8PSK, BPSK, π/4 DQPSK, π/8 D8PSK, D8PSK, offset QPSK
- QAM16, 32, 64, 128, 256, 512, 1024
- DVB QAM16, 32, 64, 128, 256
- FSK 2, 4, 8, 16 states
- VSB8, VSB16
- APSK16, 32, 16 w/DVB, 32 w/DVB
- CPM
- Cellular: IS-95 base and mobile, GSM, EDGE, CDPD, NADC, PDC, PHP, 3GPP (W-CDMA)
- Wireless networking: 802.11b, HIPERLAN/1(HBR and LBR), Bluetooth®, ZigBee (802.15.4, 868/915/2450 MHz), WiSUN (MR-FSK PHY)
- Digital video: DTV8 16, DVB16 – 256, DVB 16APSK with code rate 2/3 to 9/10, DVB32 APSK with code rates 3/4 to 9/10
- Other: APCO 25, APCO 25 P2 (HCPM, HDQPSK), DECT, TETRA, VDL Mode 3, MIL-STD 188-181C, SOQPSK-TG

### Demonstration QPSK modulation analysis measurements

You can adjust the following parameters when making digital modulation measurements with VXA measurement application Option 2FP:

- Modulation format (QAM, PSK, MSK, FSK, DVBQAM, VSB, APSK)
- Symbol rate
- Measurement interval (10 to 4096)
- Points/symbol (1 to 20)
- Gain imbalance /quad skew coupling On/Off
- Measurement filter (no filter, RRC, Gaussian, EDGE, CDMA (IS-95 Base EQ), rectangular, low pass, user defined)
- Reference filter (raised cosine, RRC, Gaussian, EDGE, CDMA (IS-95 Base), rectangular, half sine, user-defined)
- Alpha/BT (0.05 to 100)
- Burst/sync search

In this demonstration, the settings for the signal generator are:

- Center frequency = 1 GHz
- Level = –10 dBm
- Symbol rate = 1 MHz
- Modulation type = QPSK
- Filter = Root Nyquist
- Filter alpha = 0.35

Configure the VXA application in the X-Series signal analyzer as follows:

| Instructions                                                                                        | Keystrokes                                                                                              |
|----------------------------------------------------------------------------------------------------|----------------------------------------------------------------------------------------------------|
| Connect the RF output of the signal<br>generator to the RF input<br>of the X-Series signal analyzer |                                                                                                    |
| Enter the VXA application                                                                           | [Mode] > {Vector Signal Analyzer (VXA)}                                                                 |
| Preset the measurement mode                                                                         | [Mode preset]                                                                                           |
| Set the analyzer's center frequency to 1 GHz                                                        | {Cent Freq} > [1] > [GHz]                                                                               |
| Select digital modulation analysis                                                                  | [Meas] > {Digital Demod}                                                                                |
| Change demod setups                                                                                 | [Meas Setup] > {Demod Setup}:<br>Set modulation format = QPSK<br>Symbol rate = 1 MHz<br>Alpha/BT = 0.35 |

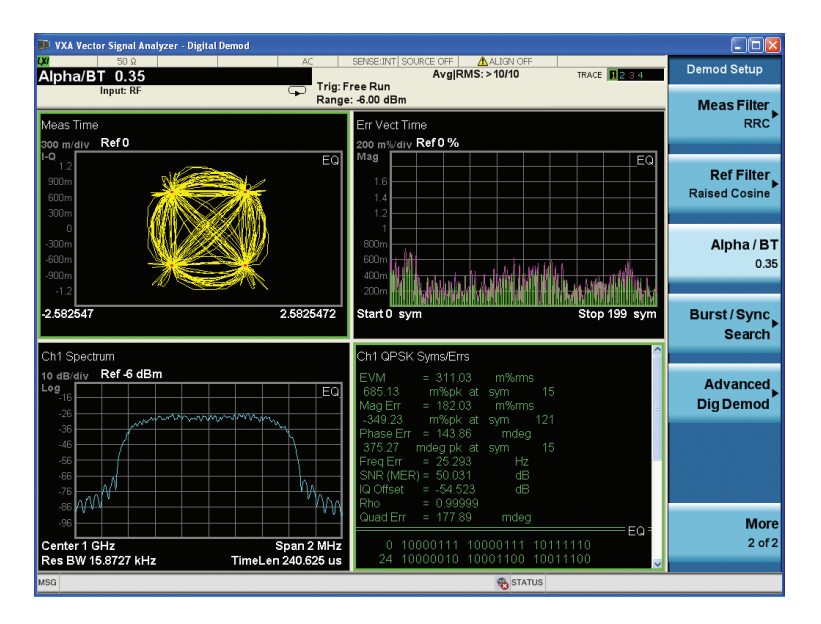

Figure 2. QPSK modulation analysis in default quad view: Trace 1 (upper left), IQ constellation; Trace 2 (lower left), spectrum; Trace 3 (upper right), error vector magnitude versus time (symbol) trace; Trace 4 (lower right), symbols/error table

### Tips for digital modulation analysis

The following steps are useful when analyzing digitally modulated signals:

- Look at the IQ constellation or vector diagram for obvious over/undershoot.
- Examine the symbols/error table and note the rms EVM.
- Look at the symbols/error for quadrature and IQ imbalance errors.
- Look at IQ error phase versus time for magnitude and phase error. Phase noise will appear random. Incidental modulation will appear as a discernible waveform.
- Examine the EVM time trace. Where are the errors? At symbol times, or in between symbols? Where on the burst?
- Examine the EVM spectrum, which shows the spectrum of the error signal. In most digital systems, non-uniform noise distribution or discrete signal peaks indicate the presence of externally coupled interference.

#### myKeysight

**myKeysight** 

#### www.keysight.com/find/mykeysight

A personalized view into the information most relevant to you.

![](_page_3_Picture_5.jpeg)

#### www.lxistandard.org

LAN eXtensions for Instruments puts the power of Ethernet and the Web inside your test systems. Keysight is a founding member of the LXI consortium.

![](_page_3_Picture_8.jpeg)

### Three-Year Warranty

#### www.keysight.com/find/ThreeYearWarranty

Keysight's commitment to superior product quality and lower total cost of ownership. The only test and measurement company with three-year warranty standard on all instruments, worldwide.

![](_page_3_Picture_12.jpeg)

#### www.keysight.com/go/quality

Keysight Technologies, Inc. DEKRA Certified ISO 9001:2008 Quality Management System

#### **Keysight Channel Partners**

#### www.keysight.com/find/channelpartners

Get the best of both worlds: Keysight's measurement expertise and product breadth, combined with channel partner convenience.

#### www.keysight.com/find/N9064A

www.keysight.com/find/W9064A www.keysight.com/find/X-Series\_Apps www.keysight.com/find/X-Series

#### For more information on Keysight Technologies' products, applications or services, please contact your local Keysight office. The complete list is available at: www.keysight.com/find/contactus

#### Americas

| Canada        | (877) 894 4414   |
|---------------|------------------|
| Brazil        | 55 11 3351 7010  |
| Mexico        | 001 800 254 2440 |
| United States | (800) 829 4444   |
|               |                  |

#### Asia Pacific

| Australia          | 1 800 629 485  |
|--------------------|----------------|
| China              | 800 810 0189   |
| Hong Kong          | 800 938 693    |
| India              | 1 800 112 929  |
| Japan              | 0120 (421) 345 |
| Korea              | 080 769 0800   |
| Malaysia           | 1 800 888 848  |
| Singapore          | 1 800 375 8100 |
| Taiwan             | 0800 047 866   |
| Other AP Countries | (65) 6375 8100 |
|                    |                |

#### Europe & Middle East

| Austria        | 0800 001122   |
|----------------|---------------|
| Belgium        | 0800 58580    |
| Finland        | 0800 523252   |
| France         | 0805 980333   |
| Germany        | 0800 6270999  |
| Ireland        | 1800 832700   |
| Israel         | 1 809 343051  |
| Italy          | 800 599100    |
| Luxembourg     | +32 800 58580 |
| Netherlands    | 0800 0233200  |
| Russia         | 8800 5009286  |
| Spain          | 0800 000154   |
| Sweden         | 0200 882255   |
| Switzerland    | 0800 805353   |
|                | Opt. 1 (DE)   |
|                | Opt. 2 (FR)   |
|                | Opt. 3 (IT)   |
| United Kingdom | 0800 0260637  |

United Kingdom

For other unlisted countries: www.keysight.com/find/contactus (BP-09-04-14)

![](_page_3_Picture_29.jpeg)

This information is subject to change without notice. © Keysight Technologies, 2012 - 2014 Published in USA, August 2, 2014 5990-6159EN www.keysight.com